# TANGO FIX4BIZZ ADMINISTRATION GUIDE

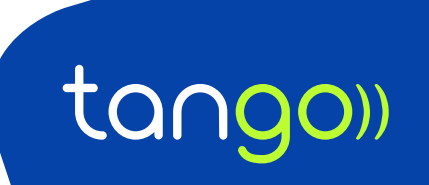

## TABLE OF CONTENTS

| We | lcome | !                                                    | 3   |  |  |  |  |  |
|----|-------|------------------------------------------------------|-----|--|--|--|--|--|
| 1  | Getti | ng started                                           | 4   |  |  |  |  |  |
|    | 1.1   | Welcome mail                                         | 4   |  |  |  |  |  |
|    | 1.2   | Login to the control hub                             | 5   |  |  |  |  |  |
|    | 1.3   | If you forgot your password                          | 5   |  |  |  |  |  |
|    | 1.4   | Opening the left-hand menu                           | 6   |  |  |  |  |  |
|    | 1.5   | Change your password                                 | 6   |  |  |  |  |  |
|    | 1.6   | Change the language of the portal                    | 7   |  |  |  |  |  |
|    | 1.7   | Link to FAQ / support page                           | 7   |  |  |  |  |  |
|    | 1.8   | Help information in self-care portal                 | 8   |  |  |  |  |  |
|    | 1.9   | Log out                                              |     |  |  |  |  |  |
| 2  | Grou  | p Administration Tasks                               | .10 |  |  |  |  |  |
|    | 2.1   | Setting up Group Services                            | .11 |  |  |  |  |  |
|    |       | 2.1.1 Voice Portal (Accessible via Details)11        |     |  |  |  |  |  |
|    |       | 2.1.2 IVRs / Auto Attendants                         | .12 |  |  |  |  |  |
|    |       | 2.1.2.1 Holiday schedule - list view of holidays     | .20 |  |  |  |  |  |
|    |       | 2.1.2.2 Advanced time schedule                       | .21 |  |  |  |  |  |
|    |       | 2.1.3 Hunt Groups                                    | .25 |  |  |  |  |  |
|    |       | 2.1.4 Call Centers                                   | .29 |  |  |  |  |  |
|    |       | 2.1.5 Managing User Settings                         | .32 |  |  |  |  |  |
|    |       | 2.1.5.1 Accessing the user's profile                 | .32 |  |  |  |  |  |
|    |       | 2.1.5.2 Main number, alternate numbers and extension | .33 |  |  |  |  |  |
|    |       | 2.1.5.3 Additional usernames                         | .34 |  |  |  |  |  |
| 3  | User  | Administration Tasks                                 | 35  |  |  |  |  |  |
|    | 3.1   | Outgoing call settings                               | 35  |  |  |  |  |  |
|    | 3.2   | Incoming call settings                               | .36 |  |  |  |  |  |

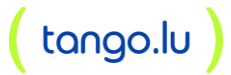

## WELCOME!

This guide provides an overview of the functionality and features offered by our Tango Fix4Bizz Control Hub.

You can use this web portal to:

- Create (and delete) hosted users, manage their licenses, feature settings and UC capabilities
- Setup and configure PBX services like IVRs, call queues, hunt groups and more
- Setup and configure complex call flows, call barring policies, opening hours, closing days and much more

Your employees can log on to the portal to:

- Consult and manage their personal details
- Consult and tweak call settings like call forwarding, number hiding, call blocking, single number reach...
- Listen to voicemails and configure voicemail preferences
- Access the phone directory and initiate calls (click to dial).

In case of questions, you can reach out to <u>https://www.tango.lu/fr/contact</u>.

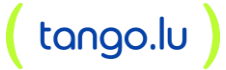

## 1 GETTING STARTED

### 1.1 Welcome mail

When we create your enterprise on our platform, an administrator account will be created automatically based on the contact details known in our database. You will receive an e-mail that contains:

- Your username (note: this is not your e-mail)
- a link to the UC Control that will allow you to initialize your password

| tan               | 90))                |
|-------------------|---------------------|
| Bienven           | ue chez             |
| E-mail ou ID      |                     |
|                   |                     |
| Mot de passe      |                     |
|                   | Ø                   |
| Ordinateur public | Mot de passe oublie |
| 011-1             |                     |

Figure 1 - password initialization

After resetting your password, you will be redirected to the login page. You can then login using the username provided in the welcome mail in combination with the password you initialized via the password reset form.

Additional administrators can be created through the Control Hub by any administrator. When creating such an account, you will have the choice to either send a welcome mail or force set the password. In the latter case, you will have to securely share the password with the person in question.

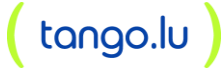

## 1.2 Login to the control hub

The portal is available on <u>https://fix4bizz.tango.lu/login/</u>. Use the username provided in the welcome mail and the password you've chosen or your administrator has created for you.

| tan                 | 90))                 |
|---------------------|----------------------|
| Bienven             | ue chez              |
| E-mail ou ID        |                      |
| Mot de passe        |                      |
| C Ordinateur public | Mot de passe oublié? |
|                     |                      |

Self-care portal login page

## 1.3 If you forgot your password

The login page has a link that allows you to reset your password. You will have to provide your username as it was communicated. A password reset link will be sent to the e-mail address that is configured for your account. If no e-mail is found, the reset will fail. Your old password will remain valid.

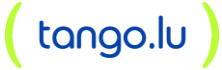

## 1.4 Opening the left-hand menu

The portal uses a left-hand navigation menu. By default, it collapses and only shows icons. If you want to see the description of the different menu items, you can use the toggle to open the menu. By using the same toggle, it is possible to collapse the menu once again.

| tango)) Fox48izz | Home / 🖿 PXS-LU R25 |                   |     | 18/22            | Home / 🖿 PXS-LU R25 |       |        |                     |   |
|------------------|---------------------|-------------------|-----|------------------|---------------------|-------|--------|---------------------|---|
| •                | Dashboard           |                   | •   | Shared.Group     | Dashboard           |       |        |                     |   |
| 88               | IVR<br>IVR          | HG<br>Hunt Groups | 88  | Home             | IVE                 | R .   | Hunt   | <b>HG</b><br>Groups |   |
| <u>ون</u>        | 0                   | 5                 | ونن | Call flows       | 0                   |       |        | 5                   |   |
| ă                |                     |                   | 2   | Accounts         |                     |       |        |                     |   |
| 2                | Users 8             |                   | 20  | Contacts         | Users 8             |       |        |                     |   |
| ور               | Q Search            |                   | ور  | Phone numbers    | Q Search            |       |        |                     |   |
|                  | Name Phon           | ne number Ext     |     | Schedules        | Name                | Phone | number | Extension           |   |
| 쓞                | Pierre              | 522               | 夈   | Departments      | Dist                |       |        | 500                 |   |
| ŝ                | Carl-F              | 523               | 00  |                  | Pier                |       |        | 522                 |   |
| Eñ               | Leonh               | 524               | 鐐   | Calling settings | Carl                |       |        | 523                 |   |
|                  | W70B                | 525               | G   | Devices          | Leo                 |       |        | 524                 |   |
| e                | Fax to Mail         | 007               | ı   | Media            | W7(                 |       |        | 525                 |   |
| ~2               |                     |                   |     |                  | Fax to Mail         |       |        | 007                 |   |
| E                |                     |                   | \$£ | Admins           |                     |       |        | Co to all user      |   |
|                  |                     |                   | E   | Details          |                     |       |        | GO to all user      | 5 |
|                  |                     |                   |     |                  |                     |       |        |                     |   |

Figure 2 - toggling the left-hand menu

## 1.5 Change your password

When you want to change the password of your user account, it is possible to do this through the user icon in the top right side of the portal:

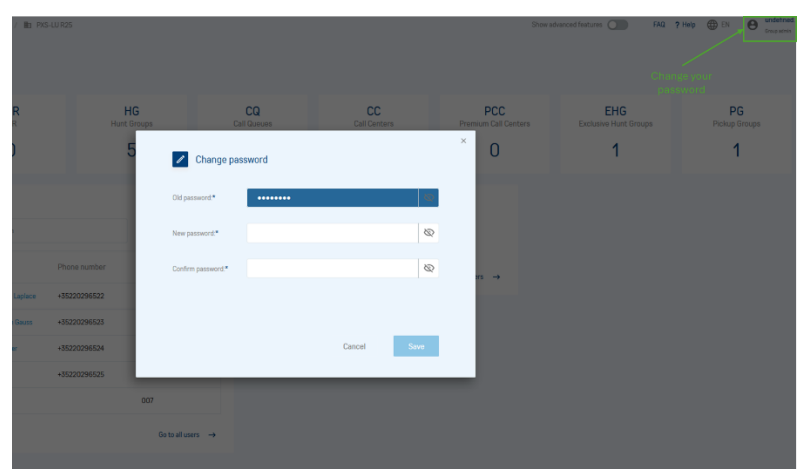

You will be prompted for your old as well as your new password. Also on a mobile device, the functionality is available in the top right corner.

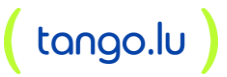

## 1.6 Change the language of the portal

When your account was created, the person who created your account selected a language. When you log in, the portal normally automatically switches to this language. However, if this is not the case, or you prefer to use another language, you can switch at any time using the toggle in the top right corner.

|                                  | Change language |          |  |  |  |  |
|----------------------------------|-----------------|----------|--|--|--|--|
| é— Main Isvel                    | [               | EN () () |  |  |  |  |
| Dashboard                        |                 |          |  |  |  |  |
| Licenses 14                      |                 |          |  |  |  |  |
| User licenses                    | 15 458          | Limited  |  |  |  |  |
| 1 basic seat                     | 0               | 10       |  |  |  |  |
| 2 call center agent              | 0               | 10       |  |  |  |  |
| 3 on-net mobility                | 0               | 10       |  |  |  |  |
| Other licenses                   | IN use          | Limited  |  |  |  |  |
| 1 Auto Attendant - Standard 🕕    | 2               | 2        |  |  |  |  |
| Number entitlements              | in ose          | Limited  |  |  |  |  |
| 1 Belgium - geographical numbers | 13              | 20       |  |  |  |  |
| 2 Real Belgian PSTN Numbers      | t:              | 10       |  |  |  |  |
| Trunking licenses                |                 | Limited  |  |  |  |  |
| 1 Max bursting                   |                 | 10       |  |  |  |  |
|                                  | Cel /ove        | Accents  |  |  |  |  |

#### Figure 3 - change language

## 1.7 Link to FAQ / support page

As from the release 2.5.0 the customers have the ability to link a FAQ or support page to the self-care portal. If you then select the FAQ button, you'll be redirected to the FAQ or support page of the customer or Service Provider.

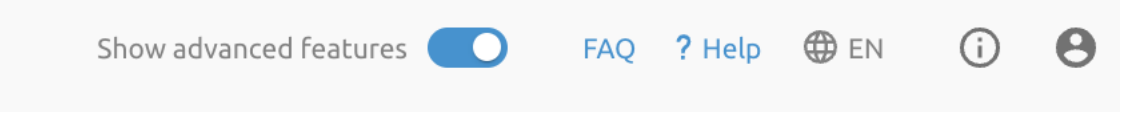

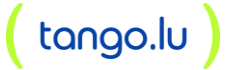

### 1.8 Help information in self-care portal

As from this release, the self-care portal shows *Help* pages, which give more explanation about the page and/or feature you're on.

The *Help* pages appear when clicking on the **?Help** function in the right upper corner of the portal page.

| Show advanced features | FAQ  | ? Help | 🌐 en | í | 5 | θ |  |
|------------------------|------|--------|------|---|---|---|--|
|                        |      |        |      |   |   |   |  |
|                        |      |        |      |   |   |   |  |
| <br>                   | <br> |        |      |   |   |   |  |

When clicking on it, a right-side window will open with the explanation or additional information about the page or feature you're on at that moment.

| $\checkmark$ | Shared.Group             | < Hunt Groups                                                                                                    |                                                                                                    |
|--------------|--------------------------|----------------------------------------------------------------------------------------------------|----------------------------------------------------------------------------------------------------|
| 88           | Home                     | Hunt group is the method of distributing phone calls from a single telephone number to a group of several phone lines. | Hunt groups<br>Hunt group is a service that allows a call to be distributed to<br>several users from your group.                                              |
| ونع          | Call flows               | Name Policy Phone number                                                                                               | Overview<br>A list of all your hunt groups.                                                                                                    |
| Do           | Accounts<br>Contacts     | 1 test-test- Regular                                                                                                   | Adding a hunt group<br>To add a hunt group, click on the "Add" button.<br>You can select a name, language and timezone for the hunt                           |
| ور           | Phone numbers            | 2 myhg Circular +35220296527                                                                                           | group, and the type.<br>You can then select a phone number from the group, and an<br>extension.<br>Finally you can add additional Licenses such as call lons. |
| 0            | Mobility                 |                                                                                                    | voicemail and power pack.<br>Some of theses features are in limited amount, more<br>information on the "Licenses" section.                                    |
|              | Schedules<br>Departments |                                                                                                    | <b>Editing a hunt group</b><br>To edit a hunt group, just click on the hunt group's name. You<br>will then have more informations on the "Help" page.         |
| 鐐            | Calling settings         |                                                                                                    | Deleting a hunt group<br>To delete a hunt group, you can either click on the trash on<br>the click to scheck hunt region with the left how and then           |
| Gi           | Devices                  |                                                                                                    | click on "Delete" button.                                                                                                    |

In another example the help page gives more information about IVR.

| 0             |                  |                                   |                                |                                                                                              |                              |           |                                                                                                    |
|---------------|------------------|-----------------------------------|--------------------------------|----------------------------------------------------------------------------------------------|------------------------------|-----------|----------------------------------------------------------------------------------------------------|
|               | Shared.Group     | X IVR                             |                                |                                                                                              |                              |           | IVR                                                                                                    |
| 88            | Home             | An IVR is an int<br>through a men | eractive voi:<br>u in order to | ice menu. IVRs answer automatically to incon<br>o finally arrive to the right user or users. | ning calls and guide callers |           | IVR is an interactive voice menu. It guides callers to arrive to<br>the right user for them. You have a maximum amount of IVRs/<br>Auto attendants, which you can check on the "Licenses" |
| فتن           | Call flows       | Q Searc                           | h                              |                                                                                              |                              |           | section.                                                                                                    |
| •             |                  |                                   |                                | News                                                                                         | T                            | Dharasan  | Overview                                                                                                    |
| ě             | Accounts         |                                   |                                | INditte                                                                                      | туре                         | Phone hur | A list of all your IVRs.                                                                                                    |
| ाइर           | Contacts         |                                   | 1                              | Main Number - IVR                                                                            | Basic                        | +35220296 | Adding an IVR                                                                                                    |
|               |                  |                                   |                                |                                                                                              |                              |           | To add an IVR, click on the "Add" button.                                                                                                    |
| ور            | Phone numbers    |                                   |                                |                                                                                              |                              |           | You can select a name, language and timezone for the IVR,<br>and the type.                                                                                                    |
|               | Schadulae        |                                   |                                |                                                                                              |                              |           | You can then select a phone number from the group, and an<br>extension.                                                                                                    |
| <u> </u>      |                  |                                   |                                |                                                                                              |                              |           | Finally, you can add additional Licenses such as call logs,<br>voicemail and power pack.                                                                                                  |
| 윪             | Departments      |                                   |                                |                                                                                              |                              |           | Some of theses features are in limited amount, more                                                                                                    |
| ~             | 0-11:            |                                   |                                |                                                                                              |                              |           | information on the Licenses section.                                                                                                    |
| - <b>1</b> 03 | Calling settings |                                   |                                |                                                                                              |                              |           | Editing an IVR                                                                                                    |
| Gì            | Devices          |                                   |                                |                                                                                              |                              |           | more informations on the "Help" page.                                                                                                    |
|               |                  |                                   |                                |                                                                                              |                              |           | Deleting an IVR                                                                                                    |
| Ø             | Media            |                                   |                                |                                                                                              |                              |           | To delete an IVR, you can either click on the trash on the right,                                                                                                    |
|               |                  |                                   |                                |                                                                                              |                              |           | or select IVRs with the left box and then click on "Delete"<br>button.                                                                                                    |
| ~ 0           | Adaptes          |                                   |                                |                                                                                              |                              |           |                                                                                                    |

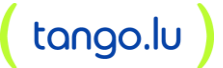

### 1.9 Log out

To log out, there is a logout button as well in the top right corner. If you don't log out and you didn't check the "Don't remember me" option on the login page, your session will be kept alive for 48 hours. After 48 hours, you will need to re-authenticate before being able to use the portal.

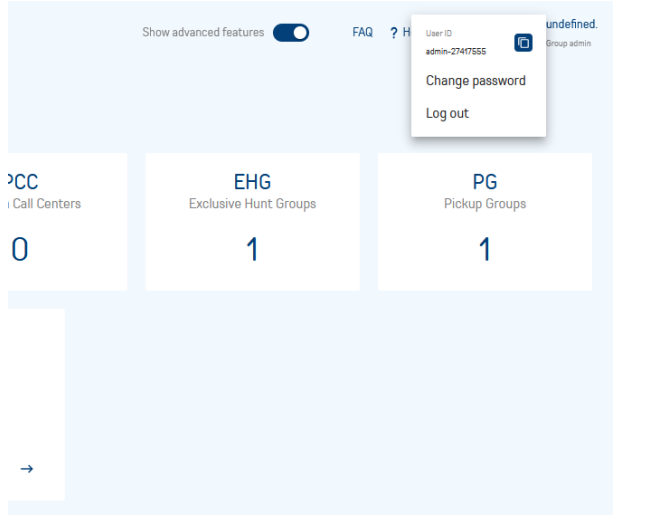

Figure 4 - logout

#### How to see where you are in the hierarchy?

When browsing through the portal, the hierarchy might confuse you. Always remember your tenant will have 1 or more groups and user are provisioned under those groups. It is possible to navigate from the top of the hierarchy to the bottom. As you navigate through the different levels, you'll notice that:

- The breadcrumb will change: it indicates where you are in the hierarchy and allows you to easily return to a parent level

| CONGON File | 48izz            | Home / 🖿 PXS-LU R25 |                   |          |                | Home / 🖿 PXS-LU R25 / Users                    | 2 Pierre-S                          |
|-------------|------------------|---------------------|-------------------|----------|----------------|------------------------------------------------|-------------------------------------|
| •           | Shared Group     | Dashboard           |                   | <b>(</b> | User           | Dashboard                                      |                                     |
| 88          | Home             | Admin/Enterprise    | HG<br>Hunt Groups | 88       | Home           | Forward all my calls Destination: Phone number |                                     |
| وننق        | Call flows       | 0                   | 5                 | 53       | Contacts       | Destination: Voicemail                         |                                     |
| ද           | Accounts         |                     |                   | ę        | Recent calls   |                                                | Go to call forwarding $\rightarrow$ |
| <b>E</b>    | Contacts         | Users 8             |                   | હ        | Incoming calls | Call centers 0                                 |                                     |
| فر          | Phone numbers    | Q Search            |                   | હ        | Outgoing calls | Name Extension                                 | Phone number                        |
| Ē           | Schedules        | Name Pi             | hone number Ext   | G        | Devices        | You were not yet added to any call center      |                                     |
| 緣           | Departments      | Pierre-             | 522               | ഹ        | Voicemail      |                                                | Go to call centers $\rightarrow$    |
| \$          | Calling settings | Carl-Fn             | 523               |          | Schedules      |                                                |                                     |
| G           | Devices          | Leonha              | 524               | ľ        | Media          |                                                |                                     |
| ø           | Media            | W70B1               | 525               | ភ្       | Call Center    |                                                |                                     |
| ~2          | Admins           |                     |                   | E        | Details        |                                                |                                     |
| E           | Details          |                     |                   |          |                |                                                |                                     |

- The left-hand menu bar including avatar/icon changes

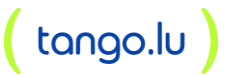

## 2 GROUP ADMINISTRATION TASKS

When logged in as a group administrator, the dashboard will include some key information on licenses, group services and users. Use the left-hand menu to navigate through the different configuration items.

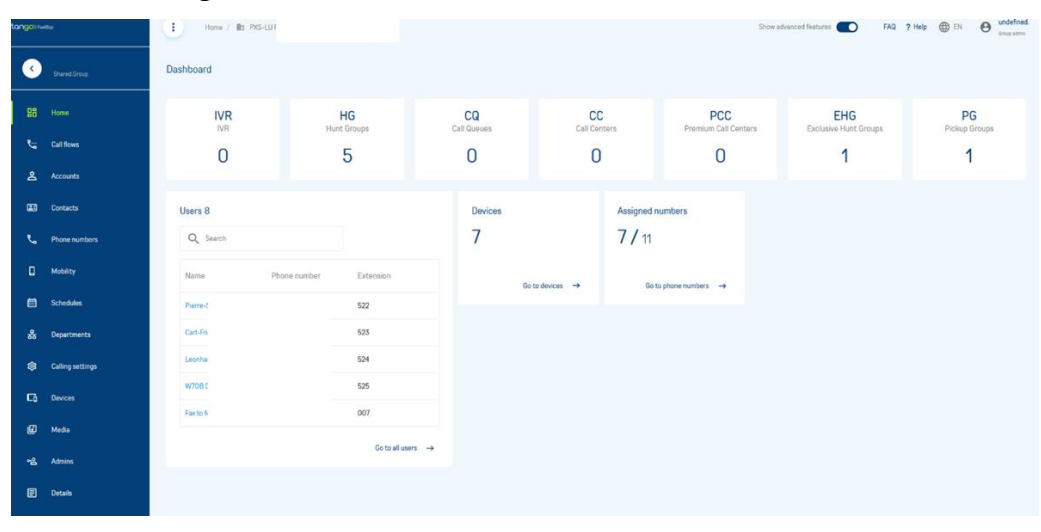

Group-level menu

The following menu items are available:

Note

Depending on the deployment, not all menus may be available.

- Home takes you back to the dashboard
- **Call flows** is used to manage virtual services (Call Centers, Hunt Groups, IVRs, Call Pickup groups)
- Accounts is used to manage end users and virtual extensions
- Contacts is used to manage the group directory
- **Phone numbers** is used to display phone numbers that have been assigned to the group
- **Mobility** is used to display mobile numbers that can be assigned for on-net mobility
- Schedules is used to manage holiday and time schedules for the group
- Departments is used to list, add and delete departments
- **Calling settings** is used to manage group-level calling configuration including Outgoing calling plan, Authorization codes and Group forwarding
- **Devices** is used to access the device inventory and to manage the lines attached to a device
- Media is used to record, upload and delete group announcements
- Admins is used to manage group administrators
- Details is used to get more information on the chosen group or user

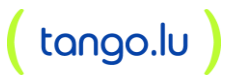

## 2.1 Setting up Group Services

#### 2.1.1 Voice Portal (Accessible via Details)

The Voice Portal provides an IVR interface that can be called by members of the group from any phone to manage their services and voice mailbox or to change their passcode. In order to get the built-in BroadWorks voicemail to work correctly, it is needed to assign an extension or phone number to the Voice Portal. Without extension or number assigned to the Voice Portal, a user's call forwarding to voicemail will fail.

The group Voice Portal configuration can be accessed on the group profile page under Details (if the Voice Messaging Group service has been assigned to the group). In order to get the service working, you need to assign either a phone number or extension to this Voice Portal.

On Screenshot below:

- 1) Select the main group
- 2) Go on Details
- 3) Go on Voice Portal for configuration
- 4) Use the fields to assign a phonenumber or an extension

| tango»     | Fix4Bizz         | • 1                        | Home /<br>PXS-L                 | LU R25                                  | advanced features      | <b>FAQ</b>  | ? Help 💮 EN  | 0 | undefined<br>Group admin |
|------------|------------------|----------------------------|---------------------------------|-----------------------------------------|------------------------|-------------|--------------|---|--------------------------|
| <          | Shared.Group     | PXS-LU                     | R25                             |                                         |                        |             |              | _ |                          |
|            |                  | De                         | tails                           | Extensio                                | n format settings      | 3           | Voice portal |   | Call R                   |
| 86         | Home             | The voice                  | oortal is an IVF                | R that can be called                    | by users of this group | to manage   |              |   |                          |
| ون         | Call flows       | their servi<br>use the int | ces from their<br>egrated voice | phone. The service<br>messaging service | must be enabled when   | you want to |              |   |                          |
| 2          | Accounts         | Voice                      | e portal details                | s                                       |                        | i           |              |   |                          |
| 20         | Contacts         | ID:                        |                                 | 197272998_19                            | 172157_VMR             |             |              |   |                          |
|            |                  | Name                       | 9:                              | Voice Portal                            |                        |             |              |   |                          |
| و          | Phone numbers    | CLI fi                     | rst name:                       | Voice Portal                            |                        |             |              |   |                          |
| -          |                  | CLI la                     | ist name:                       | Voice Portal                            |                        |             |              |   |                          |
|            | Schedules        | Lang                       | uage:                           | English                                 |                        |             |              |   |                          |
| 쯂          | Departments      | Time                       | zone:                           | Europe/Brussel                          | S                      |             |              |   |                          |
|            |                  | CLI n                      | umber:                          |                                         |                        | o           |              |   |                          |
| 1¢3        | Calling settings |                            |                                 |                                         |                        |             |              |   |                          |
|            |                  | Phon                       | e number:                       |                                         |                        | ı           |              |   |                          |
| Li         | Devices          | 4<br>Evtor                 | scion:                          | 000                                     |                        |             |              |   |                          |
| C          | ) Media          |                            | 131011.                         | 000                                     |                        | /           |              |   |                          |
| <b>~</b> 2 | Admins           |                            |                                 |                                         |                        |             |              |   |                          |
| 2 🗉        | Details          |                            |                                 |                                         |                        |             |              |   |                          |
|            |                  |                            |                                 |                                         |                        |             |              |   |                          |

Voice Portal for new groups

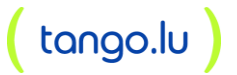

### 2.1.2 IVRs / Auto Attendants

The Auto Attendant, also known as Interactive Voice Response or IVR, serves as an automated receptionist that answers the phone and provides a personalized message to callers with options for connecting to an operator, dialling by name or extension, leaving a message, listening to an announcement, or connecting to configurable destinations (for example, 1 = Marketing, 2 = Sales, and so on).

Auto Attendant is offered in two types allowing businesses to choose the solution that best suits their needs: Auto Attendant – Basic and Auto Attendant – Standard.

- **Basic**: single-level IVRs, with support for direct transfer to voicemail and listening to custom announcements, in addition to the automated receptionist capabilities described earlier.

Basic, single-level Auto Attendant has only one menu level, for example 1-English, 2-Dutch, 3French.

**To setup an IVR,** go to the group that requires the IVR. Click on *Call flows* in the left-hand menu. Then click on **IVR**:

| •    | Shared.Group  | < IVR                                                 |                                                                                    |                                            |              |           |       |
|------|---------------|-------------------------------------------------------|------------------------------------------------------------------------------------|--------------------------------------------|--------------|-----------|-------|
| 88   | Home          | An IVR is an interactive v<br>through a menu in order | oice menu. IVRs answer automatically<br>to finally arrive to the right user or use | to incoming calls and guide callers<br>rs. |              |           |       |
| وننا | Call flows    | Q Search                                              |                                                                                    |                                            |              | C Delete  | + Add |
| Do   | Accounts      |                                                       | Name                                                                               | Туре                                       | Phone number | Extension |       |
| 2    | Contacts      | □ 1                                                   | Main Number - IVR                                                                  | Basic                                      | +35220296521 | 521       | 1     |
| ى    | Phone numbers |                                                       |                                                                                    |                                            |              |           |       |
| ≣    | Schedules     |                                                       |                                                                                    |                                            |              |           |       |

IVR management

When licenses are available, the **Add** button will be enabled. This **Add** button will launch a wizard.

The IVR Setup wizard looks the same no matter the IVR type (Basic vs Standard) selected.

| tango» ⊧∝ | 4Bizz         | •                       | Home /<br>Image: PXS-LU R25                     | advanced features               | <b>FAQ</b> | ? Help | 🌐 en | B unde<br>Group | e<br>a |
|-----------|---------------|-------------------------|-------------------------------------------------|---------------------------------|------------|--------|------|-----------------|--------|
| ¢         | Shared.Group  | Call flow               | vs                                              |                                 |            |        |      |                 |        |
| 88        | Home          | Call flows a persons in | Ilow you to setup policies<br>your organisation | to efficiently route calls to t | he right   |        |      |                 |        |
| فتع       | Call flows    | ÷                       | IVR (0)                                         |                                 | >          |        |      |                 |        |
| 2         | Accounts      | G                       | Call Queues (0)                                 |                                 | >          |        |      |                 |        |
| 2(        | Contacts      | -+                      | 0.11.0                                          |                                 |            |        |      |                 |        |
| ہے        | Phone numbers | ſ,                      | Call Centers (U)                                |                                 | >          |        |      |                 |        |
| Q         | Mobility      | ŋ**                     | Premium Call Centers (C                         | ))                              | >          |        |      |                 |        |

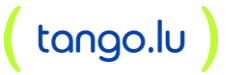

| ta∩go)) Fixe | 48izz         | :                                | lome /<br>PXS-LU R25                                     | advanced features                                             | <b>D</b> FAQ <b>?</b> Help | EN O undefined.<br>Group admin |
|--------------|---------------|----------------------------------|----------------------------------------------------------|---------------------------------------------------------------|----------------------------|--------------------------------|
| K            | Shared.Group  | < IVR                            |                                                          |                                                               |                            |                                |
| 88           | Home          | An IVR is an in<br>through a mer | teractive voice menu. IN<br>nu in order to finally arriv | /Rs answer automatically to<br>ve to the right user or users. | incoming calls and guide   | callers                        |
| لانت         | Call flows    | Q Searc                          | ch                                                       |                                                               | 0                          | Delete + Add                   |
| ß            | Accounts      |                                  | Name                                                     | Туре                                                          | Phone<br>number            | Extension                      |
| 2            | Contacts      |                                  |                                                          | No records to di                                              | splay                      |                                |
| e            | Phone numbers |                                  |                                                          |                                                               |                            |                                |
|              |               |                                  | IV/D list                                                |                                                               |                            |                                |

IVR list

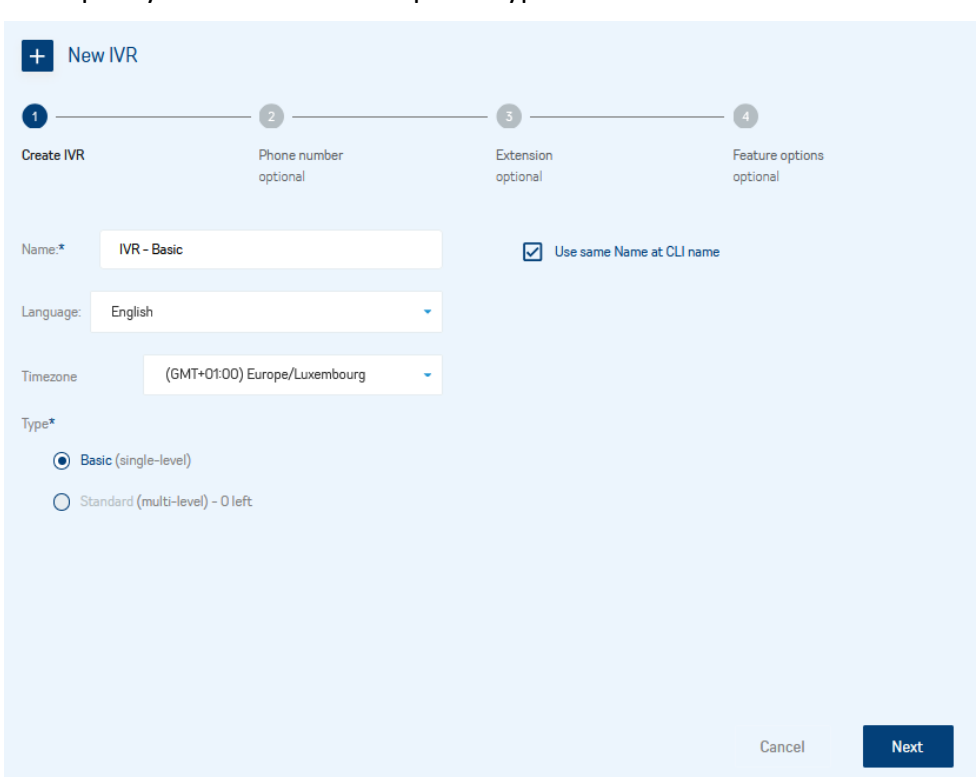

First specify a name and the required type.

New IVR wizard: specify IVR name and type

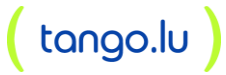

| Create IVR              | Phone number | Extension        | Feature options |
|-------------------------|--------------|------------------|-----------------|
|                         | optional     | optional         | optional        |
| elect number from group | level        | Selected number: |                 |
| Q Search                |              |                  |                 |
| 🔘 No number             |              | 1                |                 |
| +3212683277             |              |                  |                 |
| +3212683284             |              |                  |                 |
| • +3212683285           |              |                  |                 |
| +3212683286             |              |                  |                 |
| +3212683287             |              | U                |                 |
|                         |              |                  |                 |

Now select a phone number on which the attendant will be listening:

New IVR wizard: select a phone number

In the next step the extension will be calculated based on the extension settings configured for the group. However, it is possible to overwrite the default extension:

| <b>&gt;</b>   | <b>O</b>                 | 3                         | 4                        |
|---------------|--------------------------|---------------------------|--------------------------|
| reate IVR     | Phone number<br>optional | <b>Extension</b> optional | Feature options optional |
| xtension 3285 |                          |                           |                          |
|               |                          |                           |                          |
|               |                          |                           |                          |
|               |                          |                           |                          |
|               |                          |                           |                          |
|               |                          |                           |                          |
|               |                          |                           |                          |

New IVR wizard: select extension

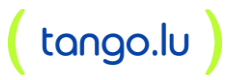

Now the IVR will be created.

In the last step, it may be possible to assign additional services (such as call logs or power pack):

| Create IVR                                  | Phone number<br>optional                                         | <b>Extension</b><br>optional | Feature options<br>optional |
|---------------------------------------------|------------------------------------------------------------------|------------------------------|-----------------------------|
| Additional licenses:                        |                                                                  |                              |                             |
| Power pack for IVR<br>Value added servic    | is, huntgroups and call centers (0 left)<br>es for service users |                              |                             |
| Call logs for IVRs, h                       | nuntgroups and call centers (5 left)                             |                              |                             |
| Voicemail for IVRs,<br>Voicemail for virtua | huntgroups and call centers (0 left)<br>al users                 |                              |                             |
|                                             |                                                                  |                              |                             |
|                                             |                                                                  |                              |                             |
|                                             |                                                                  |                              |                             |
|                                             |                                                                  |                              |                             |
|                                             |                                                                  |                              |                             |

New IVR wizard: feature options for IVRs

When the IVR is created successfully, it is possible to drill down to the IVR and manage the following configuration:

- The business hours and holiday schedules (holiday schedules are only available with the Standard type)
- The holiday, business hour and after-hour menus
- Voice mail and other services (if assigned to this service user).

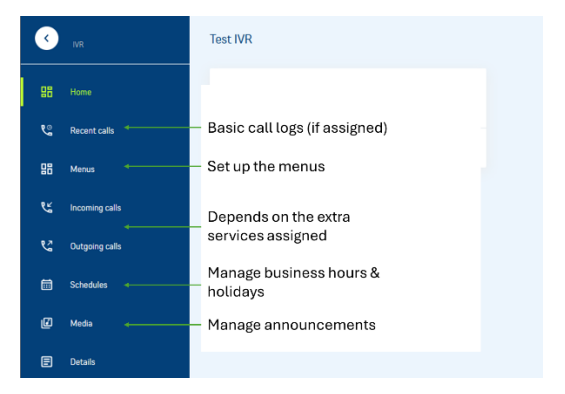

IVR menu

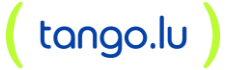

To setup the menus, select **Menus** in the left-hand panel.

To update the menu structure, click the **Edit** button.

Case 1: Auto Attendant - Basic, with only one menu level.

| <   | IVR            | Menus                      |                   |                      |             |
|-----|----------------|----------------------------|-------------------|----------------------|-------------|
| 88  | Home           | Business                   | hours Aft         | er hours             |             |
| હ   | Recent calls   | <ul> <li>Greeti</li> </ul> | ing: Default      |                      | 1           |
| 88  | Menus          | Key confi                  | iguration: 🧪      |                      |             |
| وير | Incoming calls | Keys*                      | Description       | Action*              | Action data |
| Ľ   | Outgoing calls | 0                          | group operator    | Transfer To Operator | •           |
|     |                | 1                          | dial by extension | Extension Dialing    | *           |
|     | Schedules      | 2                          | dial by name      | Name Dialing         | *           |
| ľ   | Media          |                            |                   |                      |             |
| E   | Details        |                            |                   |                      |             |

Manage an IVR **Basic** — Click Edit button

| <ul> <li></li> </ul> | IVR            | Menus                     | 3           |                         |                                   |   |              |        |
|----------------------|----------------|---------------------------|-------------|-------------------------|-----------------------------------|---|--------------|--------|
| 問                    | Home           | Busines                   | s hours     | After ho                | ours                              |   |              |        |
| હ                    | Recent calls   | <ul> <li>Greet</li> </ul> | ting:       | Default                 |                                   |   | ľ            |        |
| 88                   | Menus          | Key con                   | figuration: |                         |                                   |   | ✓ Save   × 0 | Cancel |
| હ                    | Incoming calls | Keys*                     | Desc        | ription                 | Action*                           | • | Action data  | m      |
| 5                    | Outgoing calls | 1                         | dial by ex  | tension                 | Extension Dialing                 | • |              | Ū      |
| Ē                    | Schedules      | 2                         | dial by na  | ime                     | Name Dialing                      | • |              | Ū      |
| ۵                    | Media          |                           |             |                         |                                   | • |              | Ū      |
| E                    | Details        | +                         | Menu keys O | - 9, *, # are available | Transfer To Operator              |   |              |        |
|                      |                |                           |             |                         | Transfer To Number<br>With Prompt |   |              |        |
|                      |                |                           |             |                         | Transfer To Number                |   |              |        |
|                      |                |                           |             |                         | Play Announcement                 |   |              |        |
|                      |                |                           |             |                         | Repeat Menu                       |   |              |        |
|                      |                |                           |             |                         | Exit                              |   |              |        |

Manage IVR Basic menu — Create or select submenus then Save

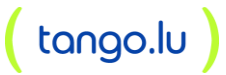

As soon as the main menu is saved, it is possible again to expand the sub-menus and start editing them. The *Submenus* tab allows editing the sub-menus individually.

**Greetings** and other announcements can be selected from either the attendant's repository or from the group's announcement repository. It is possible to upload or record announcements via the browser. Only announcements recorded beforehand appear in the list.

| CONGOI) Fix4Bizz |                |                                    | :          | Home /<br>/ 👖 Te | ••• / Ivrs<br>est IVR | advano<br>feature | ed 💽              | FAQ  | ? Help | H EN      | θ  | undefine<br>Group admin |
|------------------|----------------|------------------------------------|------------|------------------|-----------------------|-------------------|-------------------|------|--------|-----------|----|-------------------------|
| K                | IVR            |                                    | Menus      |                  |                       |                   |                   |      |        |           |    |                         |
| 88               | Home           |                                    | Business   | hours            | After                 | hours             |                   |      |        | _         |    |                         |
| હ                | Recent calls   |                                    | 4) Greeti  | ng:              | Default               |                   |                   |      |        | i         |    |                         |
| 88               | Menus          |                                    | Key confi  | guration:        | i                     |                   |                   |      |        |           |    |                         |
| وبخ              | Incoming calls |                                    | Keys*      | Desc             | ription               |                   | Action*           |      |        | Action da | ta |                         |
| હ                | Outgoing calls |                                    | 0          | group op         | erator                |                   | Transfer To Oper  | ator | •      |           |    |                         |
| ⊟                | Schedules      |                                    | 1          | dial by ex       | tension               |                   | Extension Dialing | )    | *      |           |    |                         |
|                  | Media          |                                    | 2          | dial by na       | me                    |                   | Name Dialing      |      | -      |           |    |                         |
|                  | меціа          |                                    |            |                  |                       |                   |                   |      |        |           |    |                         |
| E                | Details        |                                    |            |                  |                       |                   |                   |      |        |           |    |                         |
|                  |                |                                    |            |                  |                       |                   |                   |      |        |           |    |                         |
| ľ                | Edit gree      | ting                               |            |                  |                       |                   |                   |      |        |           |    |                         |
|                  | Default        |                                    |            |                  |                       |                   |                   |      |        |           |    |                         |
| ۲                | Personalized   |                                    |            |                  | •                     |                   |                   |      |        |           |    |                         |
|                  |                | 123.WAV                            |            |                  |                       |                   |                   |      |        |           |    |                         |
|                  |                | Ceci est un test.WAV IVR_Perso.WAV |            |                  |                       |                   |                   |      |        |           |    |                         |
|                  |                |                                    |            |                  |                       |                   |                   |      |        |           |    |                         |
|                  |                | welcome m                          | nessage.WA | /                |                       |                   |                   |      |        |           |    |                         |
|                  |                |                                    |            |                  |                       |                   |                   |      |        |           |    |                         |

Select Default or specific announcement

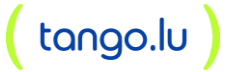

Announcements are managed through the *Media* menu item in the left-hand panel. Listed announcements can be played for control using the *Play* button in front of the file name. Media files are supposed to be .WAV files.

| - Add |
|-------|
|       |
|       |
|       |
| < >   |
|       |
|       |
|       |
|       |

Announcements lists

Automatic forward after an inactivity timeout is defined once for all menus.

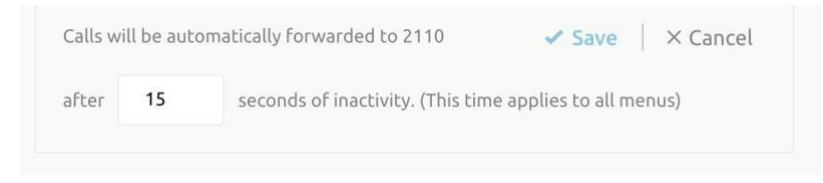

Define timeout duration for all menus

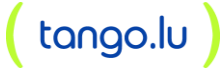

To manage the business hours and holidays schedules for this Auto Attendant, go to the corresponding menu item in the left-hand menu. There is it possible to select **a group schedule** that will serve as business or holiday hour schedule.

| tongo)) Fix4Bizz |                | Home / … / Ivrs / 🚠 Test IVR |                    |  |  |  |  |  |
|------------------|----------------|------------------------------|--------------------|--|--|--|--|--|
| <                | IVR            | Schedule                     |                    |  |  |  |  |  |
| 品                | Home           | Business hours               | Holîday            |  |  |  |  |  |
| હ                | Recent calls   | Use business hours           |                    |  |  |  |  |  |
| 88               | Menus          | 🛈 🗎 Business hours           | Select -           |  |  |  |  |  |
| لا               | Incoming calls |                              | GROUP SCHEDULES    |  |  |  |  |  |
| ę                | Outgoing calls |                              | Test Schedule      |  |  |  |  |  |
| <b></b>          | Schedules      |                              | Ferie              |  |  |  |  |  |
| .CP              | Matta          |                              | Welcome_Monday     |  |  |  |  |  |
| ٣                | Media          |                              | welcom_25          |  |  |  |  |  |
| ₿                | Details        |                              | + Add new schedule |  |  |  |  |  |

Select business hour schedule

Note: if no schedules are defined yet on group level, first create a schedule on group level.

Once the schedule is selected, it is possible to edit the time schedule immediately from this screen similar to for example a Google agenda. Use the **Add** button to add a new period and select an existing period to edit or delete it.

| tangoirin | 16 12          | Business I | nours Holiday                   |                                 |                                 |                                 |                                 |                                 |                               |
|-----------|----------------|------------|---------------------------------|---------------------------------|---------------------------------|---------------------------------|---------------------------------|---------------------------------|-------------------------------|
| <         | IVR            |            |                                 |                                 |                                 |                                 |                                 |                                 |                               |
| 88        | Home           | Use b      | usiness hours                   |                                 |                                 |                                 |                                 |                                 | + 444                         |
| હ         | Recent calls   | 🛱 Bu       | isiness hours Test Schedule     |                                 | •<br>•                          |                                 |                                 |                                 |                               |
| 88        | Menus          |            |                                 | ✓ 5i                            | we X cancer                     |                                 |                                 |                                 |                               |
| ષ્ટ       | Incoming calls | ۲          |                                 |                                 |                                 | Today                           |                                 |                                 | >                             |
| હ         | Outgoing calls |            | Mon Nov 04                      | Tue Nov 05                      | Wed Nov 06                      | Thu Nov 07                      | Fri Nov O8                      | Sat Nov 09                      | Sun Nov 10                    |
| Ē         | Schedules      | 01:00      |                                 |                                 |                                 |                                 |                                 |                                 |                               |
| Ø         | Media          | 02:00      |                                 |                                 |                                 |                                 |                                 |                                 |                               |
| E         | Details        | 03:00      |                                 |                                 |                                 |                                 |                                 |                                 |                               |
|           |                | 04:00      |                                 |                                 |                                 |                                 |                                 |                                 |                               |
|           |                | 05:00      |                                 |                                 |                                 |                                 |                                 |                                 |                               |
|           |                | 06:00      |                                 |                                 |                                 |                                 |                                 |                                 |                               |
|           |                | 07:00      |                                 |                                 |                                 |                                 |                                 |                                 |                               |
|           |                | 08:00      | 08:00 : 18:00<br>Business hours | 08:00 : 18:00<br>Business hours | 08:00 : 18:00<br>Business hours | 08:00 : 18:00<br>Business hours | 08:00 : 18:00<br>Business hours | 08:00 : 18:00<br>Business hours | 08.00:18.00<br>Business hours |

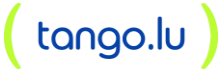

#### 2.1.2.1 Holiday schedule - list view of holidays

This is an improvement on the *Schedule* service, and more specifically on the *Holiday calendar* of this service.

With the improvement, we're listing up the holidays that you created or that you imported which avoids always needing to go to a specific month. In this list view you will have all the events in one overview.

| VR IVR           | Schedule                            |                        |                 |                              |
|------------------|-------------------------------------|------------------------|-----------------|------------------------------|
| 문음 Home          | Business hours Holiday              |                        |                 |                              |
| C Recent calls   | Use holidays                        |                        |                 |                              |
| B Menus          | 🖽 Holiday hours 🛛 Fete du grand duc |                        |                 |                              |
| 🕊 Incoming calls |                                     | ✓ Save   X Cancel      |                 | + Add 🗊 Import holidays      |
| 😋 Outgoing calls |                                     |                        |                 |                              |
| Schedules        | Q Search Show: Select               | - Today                |                 | Page view: 🖃 List 🗂 Calendar |
| 🖌 Media          | Start                               | End                    | Event           | Actions                      |
| Details          | 1 Fri Nov 1.2024                    | Fri Nov 1. 2024        | 1st of November | /                            |
|                  | 2 Sun Jun 23, 2024 08:00            | Mon Jun 24, 2024 08 00 | fete            | / U                          |
|                  |                                     |                        |                 | 10 × perpage < 1 >           |

There is still the possibility to toggle between the *List* view and the *Calendar* view.

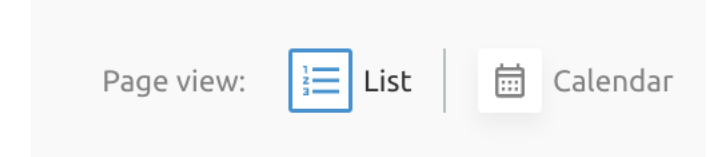

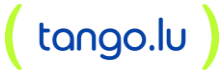

#### 2.1.2.2 Advanced time schedule

This improvement on the *Schedules* service allows configuring additional functionalities in your schedule. Functionalities which aren't included in the (basic) schedule setup.

| tango)) Fox | iBizz            | :         | Home / 🗈 PXS-LU    | R25 |    | Show adva<br>features | nced       |       | FAQ | ? Help       | € EN | Group adm | ed.<br>in |
|-------------|------------------|-----------|--------------------|-----|----|-----------------------|------------|-------|-----|--------------|------|-----------|-----------|
| ¢           | Shared Group     | Schedul   | es                 |     |    |                       |            |       |     |              |      |           |           |
| 88          | Home             | Time Sche | dules Advanced (4) |     | Ho | liday Sche            | edules (2) |       |     |              |      |           |           |
| فتق         | Call flows       | Q Se      | arch               |     |    |                       |            |       |     |              |      | + Add     |           |
| 8           | Accounts         |           | Test Schedule      | 0*  | Ū  |                       | Ferie      |       |     | <i>o</i> * [ | Ĩ    |           |           |
| 21          | Contacts         |           |                    |     |    |                       |            |       |     |              |      |           |           |
| ور          | Phone numbers    |           | Welcome_Monday     | 0°  | Ū  |                       | welco      | om_25 |     | 0 [          | Ĩ    |           |           |
|             | Schedules        |           |                    |     |    |                       |            |       |     |              |      |           |           |
| 쓞           | Departments      |           |                    |     |    |                       |            |       |     |              |      |           |           |
| 鐐           | Calling settings |           |                    |     |    |                       |            |       |     |              |      |           |           |

When adding a schedule, you only need to give the new schedule a name. The rest of the configuration of the schedule is done by pushing the "edit (or pencil)" button.

In the (basic) Time schedule, you can create tasks or event limited to one day (an event cannot be set from for example 2 PM on Monday, until 10 AM on Tuesday). It is possible to set a recurrency, but again only for tasks/events which take less than a day.

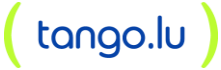

| Period name:* | Test period 1    |   |
|---------------|------------------|---|
| All days      |                  |   |
| Start.*       | dd mm yaay 🛱     |   |
| otare.        | uu . mm . yyyy   |   |
| Stop:*        | dd . mm . yyyy 📋 |   |
| Repeat:       | Never            | • |
|               | Never            |   |
|               | Daily            |   |
|               | Weekly           |   |
|               | Monthly          |   |
|               | Yearly           |   |
|               |                  |   |

- You can add a start (date and time) and a stop (date and time) and these don't need to be limited to one day
- You can select if your task/event takes a whole day.
- You can have more choices for the repetition of your task/event.

One of the advanced options is that it supports *Daily* and *Weekly* repetitions of the task. When selecting the *Daily* repeat, further configuration is needed as shown in the below screenshot.

| Period name:* | Test period 1      |
|---------------|--------------------|
|               |                    |
| All day:      |                    |
| Start:*       | dd . mm . yyyy 🛛 📛 |
| Stop:*        | dd . mm . yyyy 📋   |
|               |                    |
| Repeat        | Daily              |
| Every         | 1 C day(s)         |

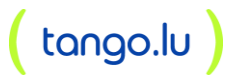

When selecting the *Weekly* repeat, also further configuration is needed as shown in the screenshot below.

| + New period  |                             |
|---------------|-----------------------------|
| Period name:* | Test period 1               |
| All day:      |                             |
| Start:*       | dd . mm . yyyy              |
| Stop:*        | dd . mm . yyyy 👘            |
| Repeat:       | Weekly                      |
| Every         | 1<br>weeks(s)               |
|               | Mon Tue Wed Thu Fri Sat Sun |
| stop          |                             |
|               |                             |

Note that when changing or editing schedules which are created in the basic Time schedule, need to be changed or edited from the (basic) Time schedule view. Schedules which are created in the Advanced time schedule, only can be changed or edited in the Advanced Time schedule view.

#### Advance time schedule - supported in IVR configuration

When setting up an *IVR*, you can make use of a schedule which allows choosing between *Business hours* schedule or *Holiday* schedule.

When selecting the *Schedules* service on the *IVR*, you can select what you're going to configure: *Business hour* schedule or *Holiday* schedule.

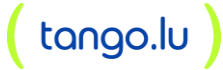

#### **Business Hour schedule**

First you need to choose if you're going to use business hours or not. When choosing not to, the IVR will not consider any hours and/or day that were set up in the schedule. The IVR will work always.

If you turn on the switch box, then you'll be able to set your business hours by choosing one of the schedules already defined on Group or Tenant level, or you can add a new schedule.

Note that when adding a new schedule via this menu, it will create a (basic) Time schedule. There is no possibility to choose for the Advanced Time schedule. You'll need to go to the *Schedule* service on Group level, or Tenant level, to further configurate the new schedule.

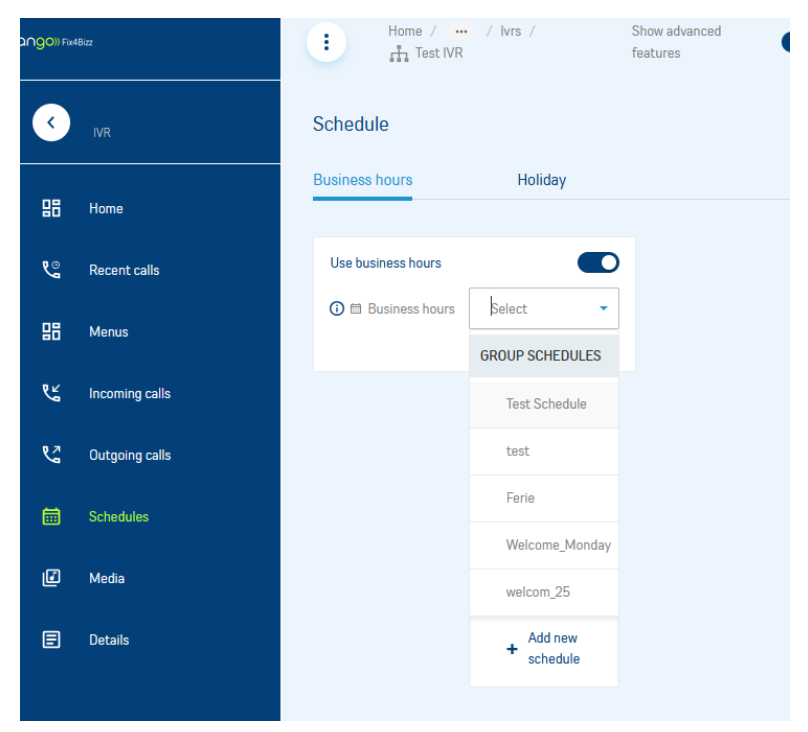

**Tip:** If you want to use a specific schedule for the IVR, it's better to first create a schedule (basic or advanced) via the *Schedules* service of the group or tenant and then select that one when setting up the IVR.

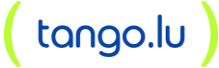

#### 2.1.3 Hunt Groups

Hunt Groups allow to link a phone number to a group of users. Incoming calls to the Hunt Group's number are distributed amongst the members that are part of the Hunt Group. The distribution algorithm is configurable.

To setup a Hunt Group:

- 1. Go into your group/enterprise
- 2. Go to the Call flows page
- 3. Select Hunt Groups.

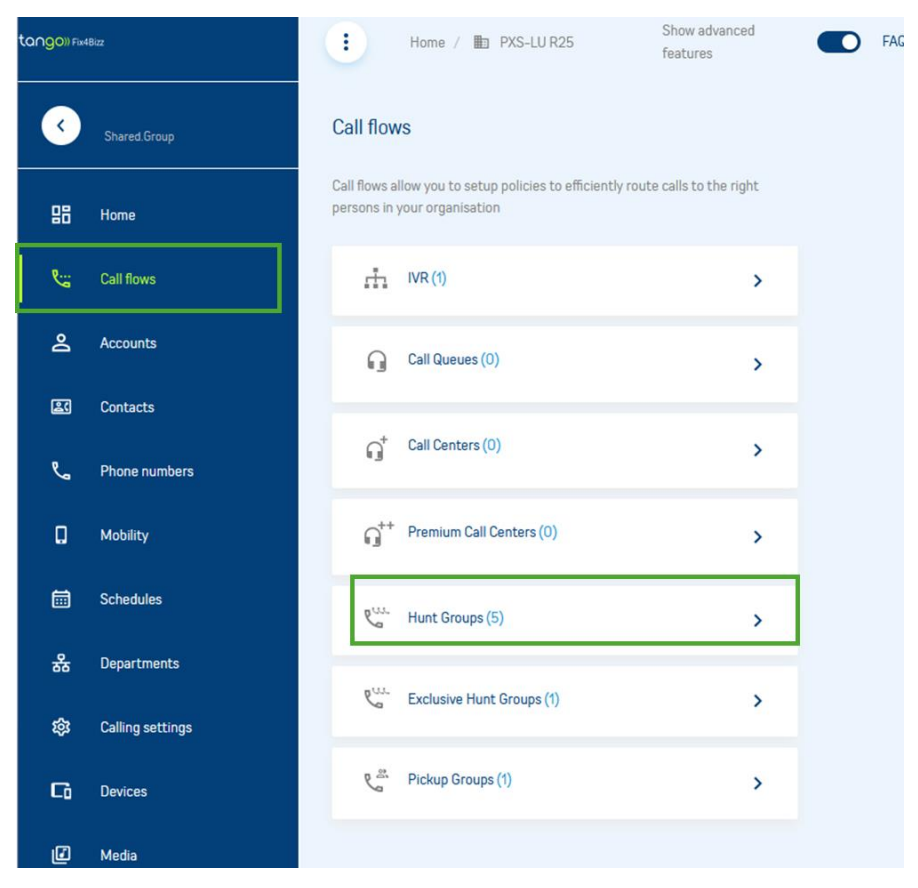

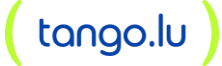

You will now see a list of Hunt Groups. Hunt Groups may be subject to licensing depending on your service provider policies. If you are allowed to create additional Hunt Groups, the **Add** button will be enabled:

| ango)) Fixe | Bizz          | Home                | / 💼 PXS-LU R25            | Show advanced<br>features      | FAQ FAQ                 | ? Help               | B undefined.<br>Group admin |
|-------------|---------------|---------------------|---------------------------|--------------------------------|-------------------------|----------------------|-----------------------------|
| K           | Shared.Group  | < Hunt Gr           | oups                      |                                |                         |                      |                             |
| 09          | Home          | Hunt group is the m | ethod of distributing pho | ne calls from a single telepho | ne number to a group of | several phone lines. |                             |
| 80          | nome          | Q Search            |                           |                                |                         | 🛈 🔟 Delete           | + Add                       |
| لانتا       | Call flows    |                     |                           |                                | Phone                   |                      |                             |
| å           | Accounts      |                     | Name                      | Policy                         | number                  | Extension            |                             |
| 67          |               | □ 1 <b>□</b>        | test-test-                | Regular                        |                         |                      | Ū                           |
| ئف          | Contacts      |                     |                           |                                |                         |                      |                             |
| لا          | Phone numbers |                     |                           |                                |                         | 10 🔹 per page        | < <u>1</u> >                |
| ā           | Schedules     |                     |                           |                                |                         |                      |                             |
|             |               |                     |                           |                                |                         |                      |                             |

Hunt Groups list page

When clicking the **Add** button, a wizard will appear similar to the *New IVR* wizard. You will be required to select the Hunt Group call distribution policy. Hover over each policy to see a description.

| + Nev        | v hunt | group |                           |          |                       |         |         |                              |                  |                  |
|--------------|--------|-------|---------------------------|----------|-----------------------|---------|---------|------------------------------|------------------|------------------|
| 0 —          |        |       | 2                         |          | 3 —                   |         |         | 4                            | 5                |                  |
| Create Group | )      |       | Phone numbers<br>optional |          | Extension<br>optional | n       | Fi      | eature options<br>ptional    | Assigr<br>option | n members<br>nal |
| Name:*       | My H   | IG    |                           |          |                       | V       | Use san | ne Name at CLI nam           | e                |                  |
| Language:    | Englis | h     |                           |          | •                     |         |         |                              |                  |                  |
| Timezone     |        | (GMT  | "+01:00) Europe/Lu        | xembourg | *                     |         |         |                              |                  |                  |
| Policy:*     | 🔵 reg  | ular  | Circular                  | 🔵 unifo  | orm                   | imultar | neous   | <ul> <li>weighted</li> </ul> |                  |                  |
|              |        |       |                           |          |                       |         |         |                              | Cancel           | Next             |

New Hunt Group wizard

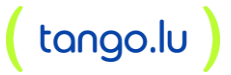

At the end of the wizard, it is possible to select users from the group/tenant to assign as members.

| + New hunto             | group                    |                       |                            |                         |
|-------------------------|--------------------------|-----------------------|----------------------------|-------------------------|
| Ø                       | <b>O</b>                 | — <b>⊘</b> —          | <b>⊘</b>                   | 5                       |
| Create Group            | Phone numbers optional   | Extension<br>optional | Feature options optional   | Assign members optional |
| Select users from the I | ist to assign::          |                       | Selected users to assign:: |                         |
| Q Search                |                          |                       |                            |                         |
| Pierre-Sin              | non Laplace +35220296522 |                       |                            |                         |
| Carl-Fried              | rich Gauss +35220296523  |                       |                            |                         |
| Leonhard                | Euler +35220296524       |                       |                            |                         |
| <b>W70B DE</b>          | CT +35220296525          |                       |                            |                         |
| Fax to Ma               | il                       |                       |                            |                         |
| W56P DE                 | CT +35220296526          |                       |                            |                         |

New Hunt Group wizard: add members

As soon as the Hunt Group is created, it is possible to drill down in the Hunt Group and manage its configuration:

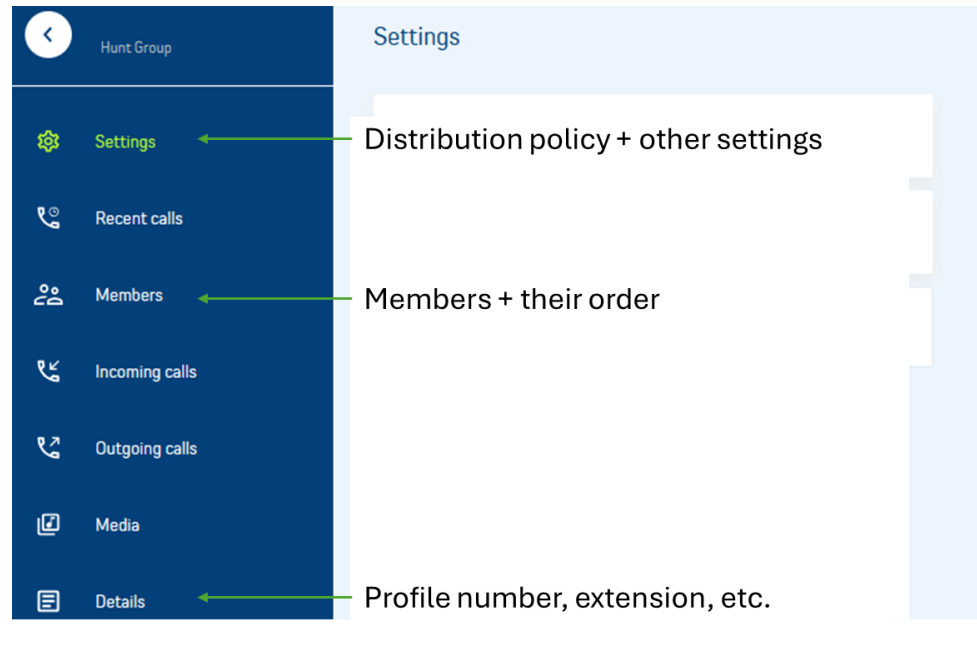

Manage the Hunt Group

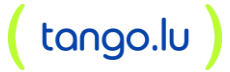

To update the Hunt Group's distribution policy:

| ٩  | Hunt Group     | Settings                    |                |                                 |
|----|----------------|-----------------------------|----------------|---------------------------------|
| 鐐  | Settings       | Hunting mode                | ]              | >                               |
| હ  | Recent calls   | Forwarding settings         | Hunt Group     | < Hunting mode                  |
| ů  | Members        | Allow call waiting for agen | 3 Settings     | Policy*                         |
| لا | Incoming calls | و                           | ° Recent calls | circular                        |
|    |                |                             | nembers        | o uniform simultaneous          |
|    |                | و                           | Incoming calls | weighted                        |
|    |                | و                           | Cutgoing calls | Hunt after no answer: 5 😒 rings |
|    |                | l                           | D Media        |                                 |
|    |                | E                           | E) Details     | ✓ Save X Cancel                 |

Updating the Hunt Group's hunting policy to define the members and their order:

|        | Hunt Group     | Membe               | rs + Add                       |                               |           |            |              |                 |
|--------|----------------|---------------------|--------------------------------|-------------------------------|-----------|------------|--------------|-----------------|
| 3      | Settings       | You can re<br>Order | order the agents using<br>Name | drag and drop<br>Phone number | Extension | Department | Email        | ✓ Save X Cancel |
| 0      | Recent calls   | 1                   | Pierre-Simon Lapl              | +35220296522                  | 522       | N/A        | stephan.wolf | Ū               |
| å      | Members        | 2                   | Carl-Friedrich Gau             | +35220296523                  | 523       | N/A        | N/A          | Ū               |
| 2<br>a | Incoming calls | 3                   | W56P DECT                      | +35220296526                  | 526       | N/A        | N/A          | Ū               |
| 2      | Outaoina calls |                     |                                |                               |           |            |              |                 |

Manage Hunt Group members

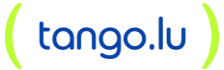

#### 2.1.4 Call Centers

Call Centers automatically process incoming calls received by a single phone number by distributing them to a group of users or agents. Enhanced features such as agent log in and log out, call queuing, and overflow control are included.

- A Basic call center / Call Queues is designed to support a simple call distribution and queuing scenario, such as a front-office receptionist or a small work group.

| 3   | Shared.Group     | Call flow                  | vs                                                                                   |      |
|-----|------------------|----------------------------|--------------------------------------------------------------------------------------|------|
| 88  | Home             | Call flows a<br>persons in | Illow you to setup policies to efficiently route calls to the r<br>your organisation | ight |
| فتق | Call flows       | 'n                         | IVR (1)                                                                              | >    |
| 8   | Accounts         | G                          | Call Queues (0)                                                                      | >    |
| 2   | Contacts         |                            |                                                                                      |      |
| ور  | Phone numbers    | Û                          | Call Centers (0)                                                                     | >    |
| ā   | Schedules        | ្រុំ+                      | Premium Call Centers (0)                                                             | >    |
| 윪   | Departments      | eu                         | Hunt Groups (2)                                                                      | >    |
| ŝ   | Calling settings |                            |                                                                                      |      |
|     |                  | eur                        | Exclusive Hunt Groups (1)                                                            | >    |
|     |                  |                            | Go to Call Centers                                                                   |      |

Now add a Call Center. Note that Call Centers be created without any limits. The reason for this is that Call Centers are licensed per agent, not per Call Center. The **Add** button is thus always activated.

| <   | Shared.Group  | < Call Ce | nters    |                |              |               |       |
|-----|---------------|-----------|----------|----------------|--------------|---------------|-------|
| 8   | Home          | Overview  | Unavaila | ble Codes      |              |               |       |
| ونن | Call flows    | Q Search  |          |                |              | Delete        | + Add |
| 8   | Accounts      |           | Name     | Policy         | Phone number | Extension     |       |
| 20  | Contacts      |           |          | No records t   | o display    |               |       |
| فر  | Phone numbers |           |          |                |              | 10 👻 per page | < >   |
|     |               |           |          | List of Call C | enters       |               |       |

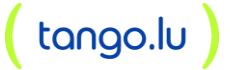

When hitting the **Add** button, a wizard will appear similar to the *New Hunt Group* wizard . You will be required to select the Call Center call distribution policy. Hover over each policy to see a description. Toggle *Allow agents to join* to enable users to join this Call Center and start taking calls.

| + Nev         | v Call Queue                |                       |                             |                           |
|---------------|-----------------------------|-----------------------|-----------------------------|---------------------------|
| 1             | 2                           | - 3                   |                             | 5                         |
| Details       | Phone numbers optional      | Extension<br>optional | Feature options<br>optional | Assign agents<br>optional |
| Name:*        | Call Center Basic           |                       | Use same Name at CLI name   |                           |
| Language:     | English                     | •                     |                             |                           |
| Timezone      | (GMT+01:00) Europe/Brussels | *                     |                             |                           |
|               |                             |                       |                             |                           |
| Policy:*      | regular Circular Uniform    | simultaneous          | weighted                    |                           |
| Allows agent  | to join:                    |                       |                             |                           |
| Length of the | queue: 2 🗘                  |                       |                             |                           |
|               |                             |                       |                             |                           |
|               |                             |                       |                             | Cancel Next               |

New Call Center wizard

Once the Call Center is setup, it is possible to manage its settings:

- [Call Center Name]: profile with phone numbers, extension, etc.
- Settings: routing policy, stranded calls...
- Agents/ Members: agents and their order

| 3           | Cali Queve     | Call Queue       | Delete             |               |  |  |  |  |
|-------------|----------------|------------------|--------------------|---------------|--|--|--|--|
| 鐐           | Settings       | <i>د</i> +352202 | +35220296529 0 529 |               |  |  |  |  |
| હ           | Recent calls   | Details          | Feature options    | Phone numbers |  |  |  |  |
| <u>ર્</u> ચ | Agents         |                  |                    | 1             |  |  |  |  |
|             |                | ID:              | 27417555_cc3602    |               |  |  |  |  |
| لا          | Incoming calls | Name:            | Call Queue         |               |  |  |  |  |
|             |                | CLI first na     | me: CQ             |               |  |  |  |  |
| 2           | Outgoing calls | CLI last nar     | me: Call Queue     |               |  |  |  |  |
|             |                | Language:        | English            |               |  |  |  |  |
| Ø           | Media          | Timezone:        | Europe/Brussels    |               |  |  |  |  |
|             |                |                  |                    |               |  |  |  |  |
| E           | Details        |                  |                    |               |  |  |  |  |
|             |                |                  |                    |               |  |  |  |  |

Call Queue Details

In order to manage the media of the Call Center, go to the Media panel. Here it is possible to define the announcements and music to play:

| ettings                                         | Dedicated announcements Group annou                                                                                                    | uncements                      |
|-------------------------------------------------|----------------------------------------------------------------------------------------------------|--------------------------------|
| lessages allo<br>ueue. Every r<br>ettings of ea | w you to customize the Call center voice prompts that are played to callers w<br>message has its own order in sequence, depending on the configurations that<br>ch message. | hile waiting in<br>you make in |
|                                                 | Entrance message  Announcement Default                                                                                                    | i                              |
|                                                 | Estimated wait message <ul> <li>Announce the wait time for callers once the wait time 100 minutes or I</li> <li>Play time high volume message</li> </ul>                    | ower                           |
|                                                 | Waiting music Announcement<br>• Default                                                                                                    | 1                              |
|                                                 |                                                                                                    | 1                              |
|                                                 | Comfort Message                                                                                                    | 0                              |
| ) :                                             | Time between comfort messages 10<br>Announcement<br>• Default                                                                                                    |                                |

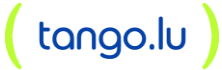

#### 2.1.5 Managing User Settings

To manage the settings of a user, either login with the account of the user; or as a system, tenant or group admin, find and drill down to the correct user.

#### 2.1.5.1 Accessing the user's profile

To access the user's profile including phone number(s), alternate user-ids etc., click on the avatar with the initials at the top of the left-hand menu:

| < <u>,</u> | User           | Pierr                                                           |                      |
|------------|----------------|-----------------------------------------------------------------|----------------------|
| 88         | Home           | Reset password Reset voice portal pincode<br>+35220296522 I 522 |                      |
| 2          | Contacts       | Details Phone numbers User IDs                                  | Feature access codes |
| હ          | Recent calls   | Extension     Phone number                                      | Cutgoing CLI /       |
| હ          | Incoming calls | 522 +35220296522                                                | +35220296522         |
| હ          | Outgoing calls | ^ ℃ Additional numbers (0) +                                    |                      |
| Cì         | Devices        | Distinctive ring                                                |                      |
| മ          | Voicemail      | Phone numbers Extension Ring pattern                            |                      |
| i          | Schedules      | No records to display                                           |                      |
| Ø          | Media          |                                                                 |                      |
| G          | Call Center    |                                                                 |                      |
| E          | Details        |                                                                 |                      |

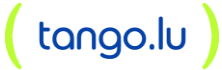

#### 2.1.5.2 Main number, alternate numbers and extension

In the *Phone number* tab, it is possible to:

- set the main number
- update the extension
- set the number to be used for outbound calls
- configure alternate numbers (max 10) ONLY if the license is assigned to the user.

|    | User           | Pieri                                                      |
|----|----------------|------------------------------------------------------------|
| 88 | Home           | Reset password Reset voice portal pincode<br>+3522C II 522 |
| 2  | Contacts       | Details Phone numbers User IDs Feature access codes        |
| હ  | Recent calls   | Extension                                                  |
| હ  | Incoming calls | 522 +3522 +3522                                            |
| es | Outgoing calls | ∧ ℃ Additional numbers (0) +                               |
| G  | Devices        | Distinctive ring                                           |
| 90 | Voicemail      | Phone numbers Extension Ring pattern                       |
|    | Schedules      | No records to display                                      |
| Ø  | Media          |                                                            |
| G  | Call Center    |                                                            |
| E  | Details        |                                                            |

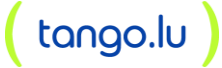

#### 2.1.5.3 Additional usernames

In the alternate IDs tab, it is possible to configure the user IDs that can be used to logon to the portal and UC clients:

| ٢,   | User           | Pierre-Simon Laplace                                             |   |
|------|----------------|------------------------------------------------------------------|---|
|      | Home           | Reset password Reset voice portal pincode<br>+35220296522 II 522 |   |
| 2    | Contacts       | Details Phone numbers User IDs Feature access codes              |   |
| હ    | Recent calls   | User names you can use to log in to your account                 | + |
| હ્યુ | Incoming calls | ID Description                                                   |   |
| હ    | Outgoing calls | user001-27417555@hostedpabxtango.lu system generated             |   |
| G    | Devices        | 1 stephan.wolf@proximus.lu emailAddress                          | Ū |
| യ    | Voicemail      |                                                                  |   |
| i    | Schedules      |                                                                  |   |
| Ø    | Media          |                                                                  |   |
| G    | Call Center    |                                                                  |   |
| E    | Details        |                                                                  |   |

For new users created through the portal, the user's e-mail address will be automatically added. Note that if the user has Webex for BroadWorks, you will not be allowed to delete this additional ID.

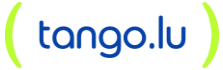

## **3 USER ADMINISTRATION TASKS**

## 3.1 Outgoing call settings

In this menu item services like CLIR and Outgoing Calling Plan can be configured:

|                    | User                                                         | Outgoing calls                                                                                                    |  |
|--------------------|--------------------------------------------------------------|----------------------------------------------------------------------------------------------------|--|
| 88                 | Home                                                         | Settings Calling plan                                                                                                    |  |
| æ                  | Contacts                                                     | Hide my number                                                                                                    |  |
| وج                 | Recent calls                                                 | Hide my number in case a call is forwarded to me                                                                                                    |  |
| ويخ                | Incoming calls                                               | Automatic Callback (ACB)<br>This service allows to be notified when the previously called                                                                                                    |  |
| હ                  | Outgoing calls                                               | busy party becomes idle and is connected without having to redial the phone number.                                                                                                    |  |
| اللا<br>مرد<br>مرد | Contacts<br>Recent calls<br>Incoming calls<br>Outgoing calls | Hide my number<br>Hide my number in case a call is forwarded to me<br>Automatic Callback (ACB)<br>This service allows to be notified when the previously called<br>busy party becomes idle and is connected without having to<br>redial the phone number. |  |

| <   | User           | Outgoing c                                                                              | alls       |             |                   |  |
|-----|----------------|-----------------------------------------------------------------------------------------|------------|-------------|-------------------|--|
|     |                | Settings                                                                                | Callin     | ig plan     |                   |  |
| 80  | Home           | Outgoing calling plan allows to view the calling plan rules for outgoing calls. Only an |            |             |                   |  |
| 2   | Contacts       |                                                                                         |            |             |                   |  |
| હ   | Recent calls   | 🧨 Manage                                                                                | auth codes |             |                   |  |
| ويز | Incoming calls | Custom setting:                                                                         |            |             | ✓ Save   × Cancel |  |
| હ   | Outgoing calls | Na                                                                                      | me         | Originating | Redirecting       |  |
| G   | Devices        | 1 Inte                                                                                  | ern        | Allow ~     | Allow ~           |  |
| 90  | Voicemail      | 2 Tol                                                                                   | Free       | Allow ~     | Allow ~           |  |
| ā   | Schedules      | 3 Na                                                                                    | ional      | Allow ~     | Allow ~           |  |
| Ø   | Media          | 4 Inte                                                                                  | ernational | AuthCode ~  | Disallow v        |  |
|     |                |                                                                                         |            |             |                   |  |

User Outgoing calls settings

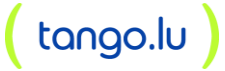

## 3.2 Incoming call settings

Depending on the license assigned to the user, more or fewer incoming call services will be available:

| < <u>,</u> | User           | Incoming calls                            |   |  |
|------------|----------------|-------------------------------------------|---|--|
| 88         | Home           | Do Not Disturb                            |   |  |
| 2          | Contacts       | Allow second incoming call (Call waiting) |   |  |
| ુ          | Recent calls   | Incoming calling plan                     | > |  |
| <u>ور</u>  | Incoming calls | Call Forwarding Services (5)              | > |  |
| Ci         | Outgoing calls | Call Blocking                             | > |  |
| ഹ          | Voicemail      | Calling ID presentation (2)               | > |  |

User Incoming calls settings

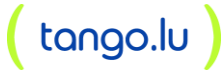